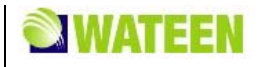

# WATEEN WIMAX MODEM User Manual

#### **LEGAL INFORMATION**

Copyright © 2010 WATEEN.

All rights reserved.

No part of this publication may be excerpted, reproduced, translated or utilized in any form or by any means, electronic or mechanical, including photocopying and microfilm, without the prior written permission of WATEEN.

The manual is published by WATEEN. We reserve the right to make modifications on print errors or update specifications without prior notice.

Version No. : R1.0 Edition Time : Manual No. :

# Content

| Content                           | . 3 |
|-----------------------------------|-----|
| General                           | . 1 |
| Welcome                           | . 1 |
| Safety Precautions                | . 1 |
| Cleaning and Maintaining          | . 1 |
| Limited Warranty                  | . 2 |
| Limitation of Liability           | . 2 |
| Getting Started                   | . 3 |
| Appearance                        | . 3 |
| Parts Supplied                    | . 3 |
| LED Indicator                     | . 3 |
| Working Condition                 | . 4 |
| Technical Parameters              | . 4 |
| Ports                             | . 5 |
| Connecting MODEM                  | . 6 |
| Application Structure             | . 6 |
| Hardware Installation             | . 6 |
| Connect to LAN                    | . 6 |
| Connect to Phone                  | . 7 |
| Connect Power Adapter             | . 7 |
| Power on MODEM                    | . 7 |
| Preparation for Configuring MODEM | . 8 |
| TCP IP Installation               | . 8 |
| TCP IP Configuration              | . 8 |
| Checking                          | . 9 |
| Check LAN Connection              | . 9 |
| Cancel Proxy Server in Browser    | 10  |
| Others                            | 10  |
| Ordinary Operation                | 11  |
| Login                             | 11  |
| Status                            | 13  |
| Connection Status                 | 13  |
| WiMAX Information                 | 15  |
| About My Modem                    | 16  |
| Setup                             | 17  |
| IP Configuration                  | 17  |
| DHCP Clients                      | 18  |
| DHCP Binding                      | 18  |
| WLAN                              | 19  |
| Basic Settings                    | 19  |
| Security                          | 19  |
| MAC Filter                        | 21  |
| Advanced Settings                 | 22  |

| Advanced                  |    |
|---------------------------|----|
| Routing Setup             |    |
| SNTP Client Configuration |    |
| DDNS Setup                |    |
| DNS Configuration         |    |
| IGMP Configuration        |    |
| Security                  |    |
| Port Forwarding           |    |
| Port Trigger              |    |
| DMZ                       |    |
| ACL                       |    |
| VPN Client                |    |
| Tools                     | 33 |
| System Commands           | 33 |
| Ping                      | 33 |
| User Management           | 34 |
| System Log                | 34 |
| VAS Code                  | 35 |
| Troubleshooting           | 38 |
| Appendix Glossary         |    |

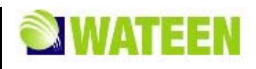

# <u>Chapter</u> 1

# General

# Welcome

Thanks for choosing the WiMAX MODEM (hereinafter referred to as "MODEM"). To get the most from your MODEM and to keep it in the best condition, please read this manual carefully.

The pictures, symbols and contents in this manual are for reference only. They might not be completely identical with provided MODEM. WATEEN operates a policy of continuous development. We reserve the right to update the technical specifications in this document at any time without prior notice.

# Safety Precautions

- Some electronic devices may be susceptible to electromagnetic interference. Locate the MODEM away from TV set, radio and other electronic equipment to avoid electromagnetic interference.
- The MODEM may interfere with medical devices like hearing aides and pacemakers. Consult with a physician or the manufacturer of the medical device before using the MODEM.
- Do not use your MODEM in dangerous environments such as oil or chemical factories where there are explosive gases or explosive products being processed.
- Please use original accessories or accessories that are authorized by your Equipment Provider. Unauthorized accessories may affect the MODEM performance, damage the MODEM or cause danger to you.
- Do not attempt to dismantle the MODEM. There are no user serviceable parts.
- Do not immerse the MODEM in any liquid.
- Do not place objects on top of the MODEM. This may lead to overheating of the device.
- The MODEM must be placed in ventilation environment for use.
- Do not expose the MODEM to direct sunlight or store it in hot areas. High temperature can shorten the life of electronic devices.
- Do not touch the antenna while calling.
- Do not allow children to play with the MODEM or charger.
- Keep the length of the cable between the MODEM and the phone less than 33 feet.

Ethernet cable type: RJ-45 10/100BaseT Ethernet cable

- The MODEM is for indoor use only. Do not use the MODEM outside. Do not connect telephone extensions which run outside of the building. These can result in lightning damage to your unit.
- This device cannot be Use with handheld PDAs (personal digital assistants). This device and its antenna must not be co-located or operated in conjunction with any other antenna or transmitter.
- Prevent liquid from leaking into your MODEM.

# Cleaning and Maintaining

Use an antistatic cloth to clean the MODEM. Do not use chemical or abrasive cleanser as these could damage the plastic case. Turn off your MODEM before you clean it.

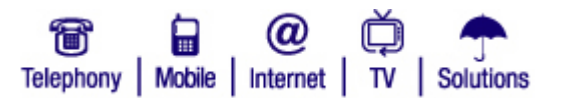

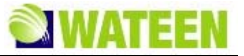

Do not use your MODEM during a thunderstorm. Remove the mains power pack from the wall socket.

Please do not touch the antenna with your hand during conversation. Covering the antenna may affects call quality, may cause the MODEM to operate at higher power level than needed.

# **Limited Warranty**

This warranty does not apply to defects or errors in the Product caused by:

- 1. Reasonable MODEM Appearance Disfiguration.
- 2. End User's failure to follow WATEEN's installation, operation or maintenance instructions or procedures.
- 3. End User's mishandling, misuse, negligence, or improper installation, disassemble, storage, servicing or operation of the Product.
- 4. Modifications or repairs not made by WATEEN or a WATEEN-certified individual.
- 5. Power failures, surges, fire, flood, accident, actions of third parties or other events outside WATEEN's reasonable control.
- 6. Usage of products of third Parties, or usage in conjunction with third party products provided that such defects is due to the combined usage.
- 7. Any other cause beyond the range of normal usage for Products. End User shall have no right to reject, return, or receive a refund for any Product from WATEEN under the above-mentioned situations.

This warranty is end user's sole remedy and WATEEN's sole liability for defective or nonconforming items, and is in lieu of all other warranties, expressed, implied or statutory, including but not limited to the implied warranties of merchantability and fitness for a particular purpose, unless otherwise required under the mandatory provisions of the law.

# Limitation of Liability

WATEEN shall not be liable for any loss of profits or indirect, special, incidental or consequential damages resulting from or arising out of or in connection with using of this product, whether or not WATEEN had been advised, knew or should have known of the possibility of such damages, including, but not limited to lost profits, interruption of business, cost of capital, cost of substitute facilities or product, or any downtime cost.

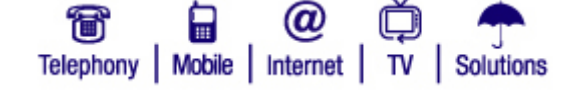

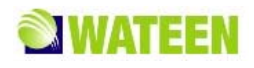

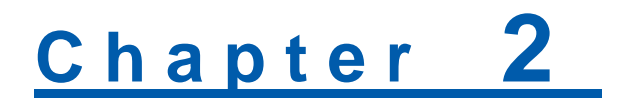

# **Getting Started**

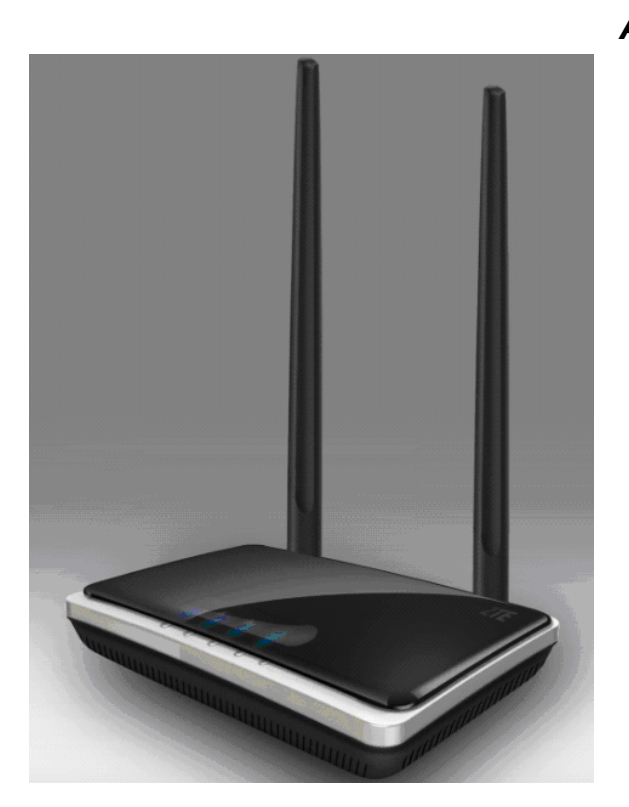

Front Panel

# **Parts Supplied**

| Parts                            | Quantity |
|----------------------------------|----------|
| MODEM                            | 1        |
| Switch mode power supply         | 1        |
| RJ-45 10/100BaseT Ethernet cable | 2        |
| User Manual                      | 1        |

Please contact with your service provider as soon as possible if the parts have any damage or lost. If replacing product, please preserve the packing box and parts of the product.

# **LED** Indicator

| LED | Marker | Status    | Description     |              |
|-----|--------|-----------|-----------------|--------------|
|     |        |           |                 |              |
|     |        | 1         | <b>@</b>        | . 🗭 . 🛧      |
|     |        | Telephony | Mobile Internet | TV Solutions |

Appearance

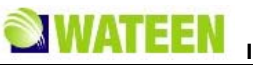

| LED           | Marker                |                         | Status         | Description                  |
|---------------|-----------------------|-------------------------|----------------|------------------------------|
| WiMAX CINR    | <b>Y</b> .ıl          |                         | Flashing Red   | Network searching            |
|               |                       |                         | Solid Blue     | Signal is strong CINR>=27    |
|               |                       |                         | Solid Green    | Signal is medium 13<=CINR<27 |
|               |                       |                         | Solid Red      | Signal is weak 9<=CINR<13    |
|               |                       |                         | Off            | No signal CINR<9             |
| Wlan Status   | ((m))                 |                         | Green          | Wlan On                      |
|               | <u>×1×</u>            |                         | Off            | Wlan Off                     |
|               |                       |                         | Flashing Green | Data Service Process         |
| Phone1/Phone2 | <b>J</b> . <b>J</b> 2 |                         | Off            | Hook on/Out of Service       |
|               |                       |                         | Solid Green    | Hook off                     |
| Power         | ()                    |                         | Solid Green    | Power Supply                 |
|               |                       |                         | Solid Red      | Power Supply Failure         |
| LAN1/LAN2     |                       | Top right corner<br>LED | Off            | Out of Connection            |
|               |                       |                         | Solid Green    | Connection                   |
|               |                       |                         | Flashing Green | Data Service Process         |
|               |                       | Top left corner         | Off            | 10M Interface                |
|               |                       |                         | Solid Yellow   | 100M Interface               |

# Working Condition

Working Condition for Host Working temperature:  $0^{\circ}C \sim +55^{\circ}C [32 \ ^{\circ}F \sim 131 \ ^{\circ}F]$ Working humidity:  $10\% \sim 85\%$ Storage temperature:  $-40^{\circ}C \sim +70^{\circ}C [-40^{\circ}F \sim 158^{\circ}F]$ Storage humidity:  $5\% \sim 95\%$ 

# **Technical Parameters**

| Mode of Access        | WiMAX (Worldwide Interoperability for Microwave Access) |
|-----------------------|---------------------------------------------------------|
| WiMAX Protocol        | 802.16e(IEEE 802.16-2005)                               |
| WiFi protocol         | IEEE 802.11b & 802.11g                                  |
| WiMAX Frequency Range | 3400MHz~3600MHz                                         |

T

@

Telephony | Mobile | Internet | TV | Solutions

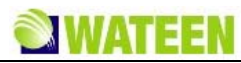

| WiFi Frequency Range | 2400MHz~2483.5MHz                                     |
|----------------------|-------------------------------------------------------|
| Dimensions (W×H×D)   | 175 mm×122 mm×35 mm (Excluding the height of antenna) |
| Weight               | About 420 g (Including antenna)                       |

Please refer to the real objects for the related parameters about the charger

# Ports

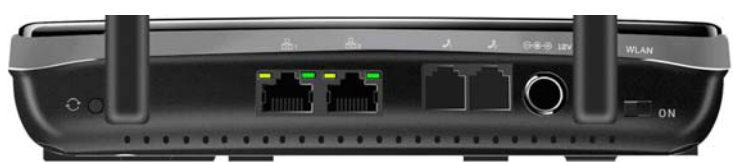

All ports are in back panel.

| Port Indicator | Description           |
|----------------|-----------------------|
|                | External power socket |
|                | LAN port              |
| 112            | Phone port            |
|                | Reset button          |
|                | WLAN button           |
|                | Attenna Port          |

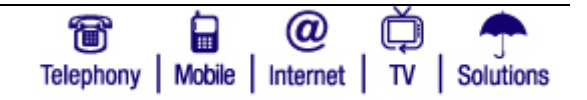

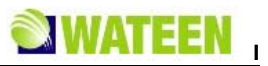

# <u>Chapter</u> 3

# **Connecting MODEM**

# **Application Structure**

Network connection is shown as follows:

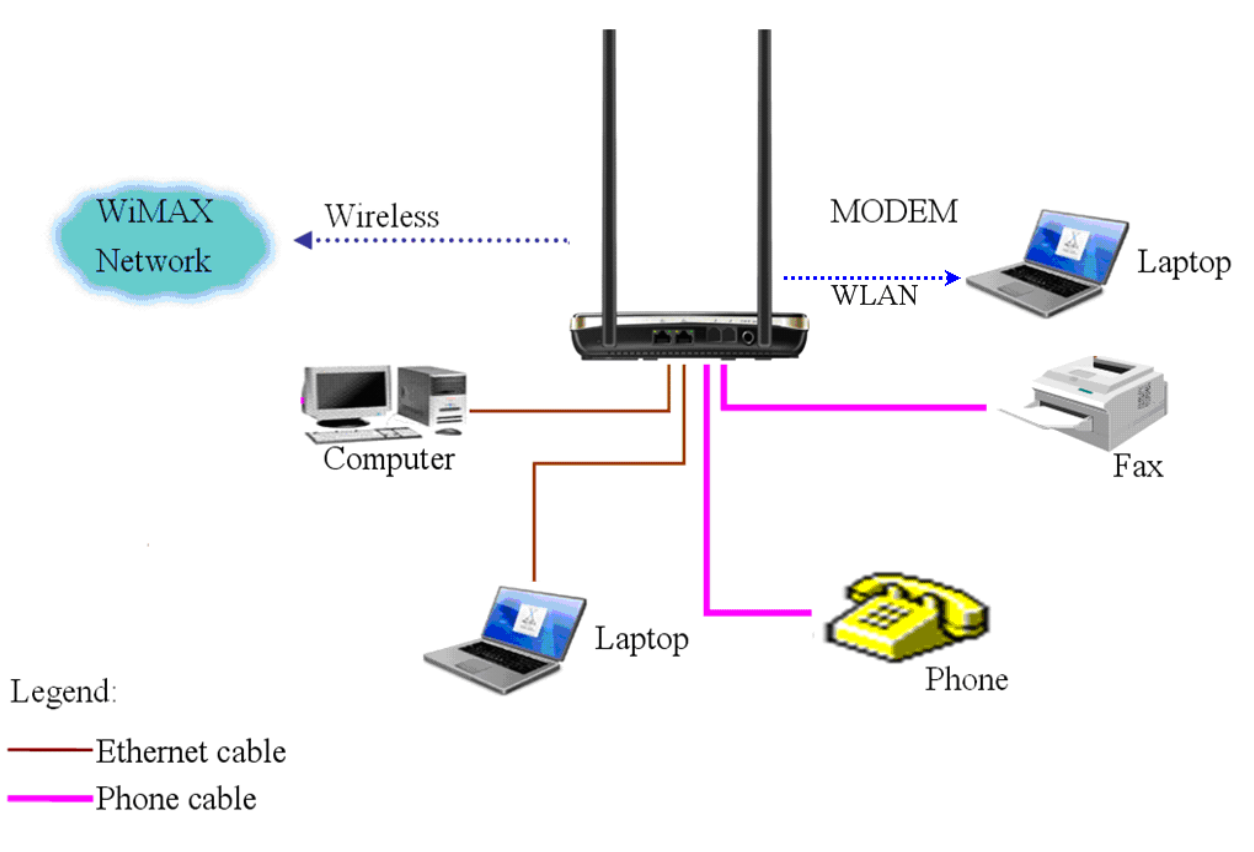

# Hardware Installation

Make sure that your MODEM is powered off.

You can turn on/off modem by connecting/disconnecting power cable.

# **Connect to LAN**

- 1. Connect to LAN via Network Cable.
- 2. Plug one end of an Ethernet network cable into LAN ports on the back of the MODEM, and plug the other end into an Ethernet port on a network device, for example, PCs or other network devices. The Ethernet cable can be crossover or straight.
- 3. Connect to LAN via WiFi.
- 4. Enable the WiFi function and make sure that your PC has been installed wireless network card, and then use your PC to search for the SSID of MODEM to connect with it.

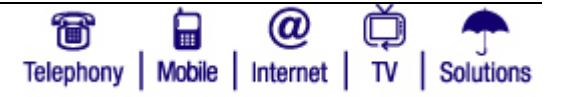

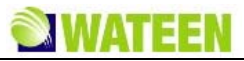

NOTE Notes:

Don't insert phone cable into LAN ports.

# **Connect to Phone**

Connect phone cable to 21 or 22 port of MODEM.

# **Connect Power Adapter**

Connect the included power adapter to the MODEM power port, and then plug the power adapter into an electrical outlet. The Power LED on the front panel will light up when the adapter is connected properly.

Notes:

Make sure you use the power supply that is supplied with the MODEM. Use of a different power adapter/supply could damage the MODEM.

# **Power on MODEM**

You can turn on modem by connecting power cable.

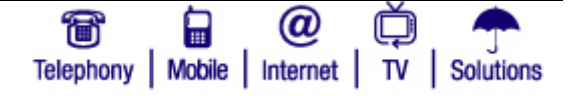

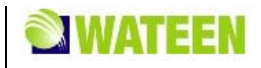

# Chapter 4

# **Preparation for Configuring MODEM**

Usually, MODEM has been configured by service provider and you can use it directly. But in some instance, you need to configure MODEM by yourself.

# **TCP IP Installation**

If TCP/IP protocol is not installed in PC or Laptop, please install it first. Please refer to installation steps in Windows XP as follows (For classic start menu):

- 1. Select Start > Settings > Control Panel > Network Connections.
- 2. Double-click Local Area Connection and click Properties.

3. Click Install... and double-click Protocol.

| Local / | Area Connection Properties 🛛 🛛 🔀                                                                                                    |
|---------|----------------------------------------------------------------------------------------------------|
| General | Authentication Advanced                                                                                                    |
| Connec  | Select Network Component Type 🛛 🛛 🔀                                                                                                    |
| This co | Click the type of network component you want to install:  Client Service Protocol  Description A protocol is a language your computer uses to communicate with other computers.  Add Cancel |
| ✓ Show  | y me when this connection has limited or no connectivity                                                                                                    |
|         |                                                                                                    |
|         | OK Cancel                                                                                                    |

4. Select Internet Protocol (TCP/IP) and click OK.

# TCP IP Configuration

For classic start menu:

- 1. Click Start and select Settings, then click Network Connections.
- 2. Double-click Local Area Connection and click Properties.

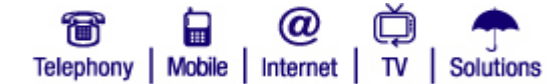

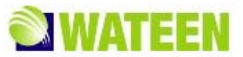

3. Double-click Internet Protocol (TCP/IP) and select Obtain an IP address automatically, Obtain DNS server address automatically.

Notes:

If the service provider provides DNS IP address, please select Use the following DNS server addresses and enter the specified IP address.

## Checking

#### **Check LAN Connection**

- 1. Click **Start** and **Run** In the Open field, enter command. Press the **Enter key** or click the **OK** button. In the command prompt, type ping 192.168.1.1 and press the **Enter** key.
- 2. If you get a reply as follows, the LAN connection is ok.

```
C:\Documents and Settings\Administrator>ping 192.168.1.1
Pinging 192.168.1.1 with 32 bytes of data:
Reply from 192.168.1.1: bytes=32 time<1ms TTL=64
Reply from 192.168.1.1: bytes=32 time<1ms TTL=64
Reply from 192.168.1.1: bytes=32 time<1ms TTL=64
Reply from 192.168.1.1: bytes=32 time<1ms TTL=64
```

3. If you get a reply as follows, please check the LAN and TCP/IP configuration Refer to chapter 3.2 and chapter 4.1 in detail.

```
C:\Documents and Settings\Administrator>ping 192.168.1.1
Pinging 192.168.1.1 with 32 bytes of data:
Request timed out.
Request timed out.
Request timed out.
Request timed out.
```

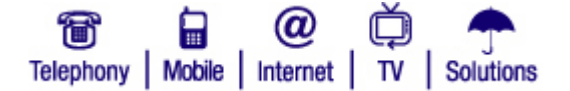

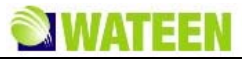

# **Cancel Proxy Server in Browser**

For classic start menu:

- 1. Select Start > Settings > Control Panel > Internet Options.
- 2. Select Connections.
- 3. Click the LAN Settings button and remove anything that is checked.

| Local Area Network (LAN) Settings                                                                               | ? 🔀                                               |
|----------------------------------------------------------------------------------------------------|---------------------------------------------------|
| Automatic configuration<br>Automatic configuration may override ma<br>use of manual settings, disable automatic | anual settings. To ensure the<br>c configuration. |
| Automatically detect settings                                                                                   |                                                   |
| Use automatic configuration script                                                                              |                                                   |
| Address                                                                                                    |                                                   |
| Proxy server                                                                                                    |                                                   |
| Use a proxy server for your LAN (The dial-up or VPN connections).                                               | ese settings will not apply to                    |
| Address: Port                                                                                                   | Advanced                                          |
| Bypass proxy server for local add                                                                               | Iresses                                           |
| ĺ                                                                                                    | OK Cancel                                         |

- 4. Click the **Cancel** button to go back to the previous screen.
- 5. Click the **OK** button to confirm canceling proxy server in browser.

## Others

Sometimes you also need several parameters, please ask your service provider in detail.

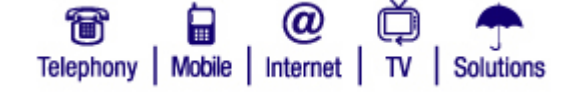

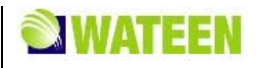

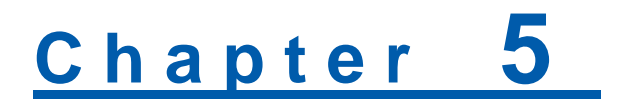

# **Ordinary Operation**

# Login

- 1. To access the Web-based Utility of the MODEM, launch Internet browser (Internet Explorer or Mozila Fire Fox) and enter the MODEM's default IP address (192.168.1.1) in the address field, then press the Enter key.
- 2. A screen will appear asking you for your **User name** and **Password** (detail as following picture). Enter **user** in the **Username** field and **user** in the **Password** field. Select the proper language. Then click the **login** button.

| <b>WATEEN</b>                          |                                                        |
|----------------------------------------|--------------------------------------------------------|
|                                        |                                                        |
|                                        |                                                        |
|                                        | WATEEN MODEM Login                                     |
|                                        | Username:                                              |
|                                        | r asswulu.                                             |
|                                        | exit login                                             |
|                                        |                                                        |
|                                        |                                                        |
|                                        |                                                        |
| 8 6 Q Č 🕈                              |                                                        |
| Telephony Mobile Internet TV Solutions | Copyright © 2010 ZTE Corporation. All rights reserved. |

# Notes:

If you click **exit** button, you will see the following prompt message. To which option, need to click. Either on Yes or No.

| Microso | ft Internet Explorer 🛛 🕅                                                                         |
|---------|--------------------------------------------------------------------------------------------------|
| ?       | The Web page you are viewing is trying to close the window.<br>Do you want to close this window? |
|         | Yes No                                                                                           |

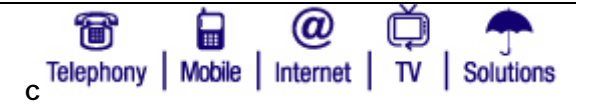

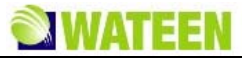

3. When you access the MODEM setup page, the first screen you see as following:

| <b>WATEEN</b>                     | Function B                                | utton logout                                  |
|-----------------------------------|-------------------------------------------|-----------------------------------------------|
| Status                            | Connectio                                 | n Status   WiMAX Information   About My MODEM |
| Setup                             |                                           |                                               |
| WLAN                              | Y0000 Connecting                          | User Area                                     |
| Advanced                          | WAN Status                                |                                               |
|                                   | IP <sup>.</sup>                           | Subnet Mask:                                  |
| Security                          | Gateway                                   | NTP Server: time windows com                  |
|                                   | DNS1:                                     | DNS2                                          |
| Tools                             | Negotiated MTU: 1400                      | DHOE.                                         |
|                                   | -                                         |                                               |
|                                   | LAN Status                                |                                               |
|                                   | MODEM IP Address: 192.168.1.1             | MODEM IP Subnet: 255.255.255.0                |
|                                   | Port1 Status: Link Up 100Mbps Full Duplex | Port2 Status: Link Down                       |
|                                   | WLAN Status                               |                                               |
|                                   | Connected hosts IP: 192.168.1.1           | SSID: ZTE_IX380_9FA47F                        |
|                                   | MAC Address: 00-1d-0f-af-08-6a            | Current Data Rate: auto                       |
|                                   | Transmitted Channel: 1                    |                                               |
|                                   | VPN Status                                |                                               |
|                                   | Tunnel 1: Disconnected                    |                                               |
|                                   | Tunnel 2: Disconnected                    |                                               |
|                                   |                                           |                                               |
|                                   | ATA Port Status                           | Rado Stetues Out of Canada                    |
|                                   | Port Firmer Code: 0                       | Port2 Status, Out of Service                  |
|                                   | Port End Code: 0                          | Port2 Enviro0008. 0                           |
|                                   | Port1 Pandwidth: 0                        | Port2 Pendwidth: 0                            |
|                                   | Porti Danuwiun, v                         | Port2 Canice Type: No Call                    |
|                                   | Porti Service Type: No Call               | Port2 Service Type: No Call                   |
|                                   |                                           | disconnect                                    |
|                                   |                                           |                                               |
| Telephony   Mobile   Internet   T | 9 Junions                                 |                                               |

The whole interface is divided into two parts, and related functions can be executed by operation in the related areas.

- Function Button
  - Clicking **Status** link displays status and statistical information for all connections and interfaces.
  - Clicking **Setup** link allows you to edit existing connections, and configure other basic settings.
  - Clicking WLAN link allows you to edit WLAN interface.
  - Clicking **Advanced** link allows you to configure advanced features like SNTP, DNS etc.
  - Clicking **Security** link allows you to configure Port Forwarding, Port Trigger etc.
  - Clicking **Tools** link allows you to carry out system commands and perform simple system tests.

Telephony | Mobile | Internet

Solutions

τv

- Clicking **logout** link to exit MODEM setup page manually.
- ▶ User Area

Show the man-computer interaction information under various conditions.

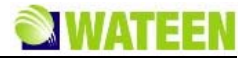

# Status

#### **Connection Status**

After access MODEM setup page successfully, please click **Status > Connection Status** link to access the following screen:

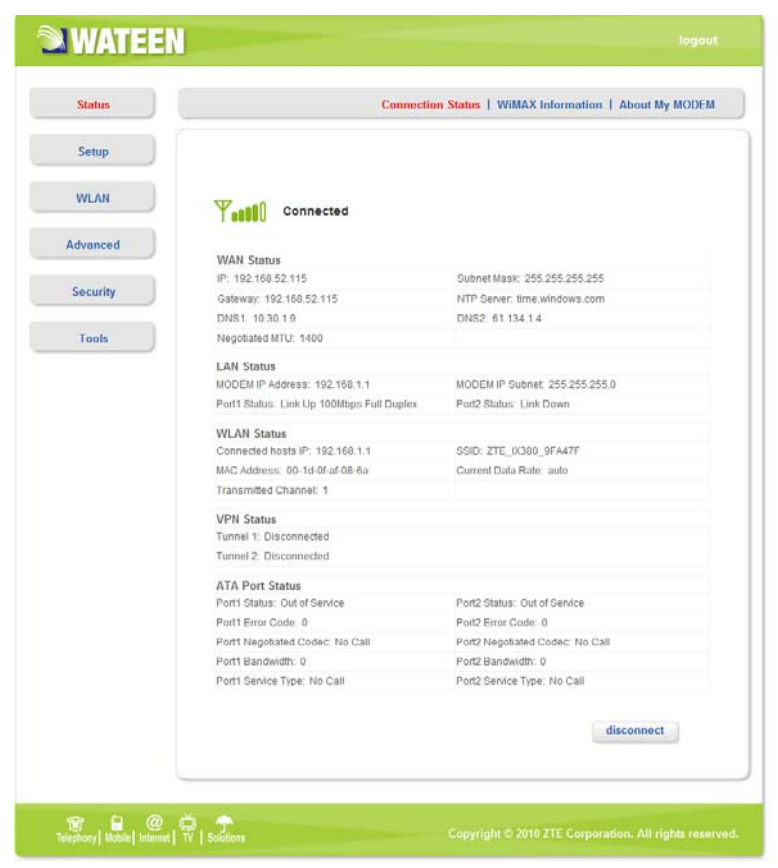

#### WAN Status

- IP: IP address for WAN connection. It is the same IP address as the WiMAX IP Address.
- Subnet Mask: The subnet mask address
- Gateway: Gateway IP address
- NTP Server: The NTP server name
- DNS1: DNS1 address
- DNS2: DNS2 address
- Negotiated MTU: Negotiated Maximum Transmission Unit

#### LAN Status

- Modem IP Address: IP address of the Modem.
- Modem IP Subnet: The IP Subnet of the Modem.
- Port1 Status: LAN port 1 property and current status
- Port2 Status: LAN port 2 property and current status

#### WLAN Status:

Connected Hosts IP: The IP Address of MODEM

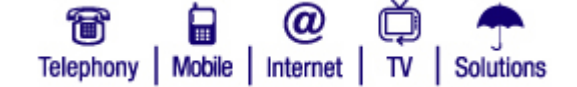

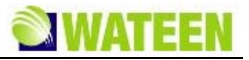

- SSID: Service Set Identifier
- Mac Address: Mac Address of AP(Access Point)
- Current Date Rate: AP(Access Point) Current Transmit Date
- Transmitted Channel: AP(Access Point) Current Transmit Channel

#### **VPN Status:**

- Tunnel 1 : status of L2TP V3 tunnel 1 connection
- Tunnel 2: status of L2TP V3 tunnel 2 connection

#### **ATA Port Status:**

Shows two ATA ports information.

- Port1 Status: Phone 1 current status, "In Service" or "Out of Service". "In Service" stands for registration success, and "Out of Service" stands for registration failure.
- Port1 Error Code: The error code returned by SIP server for the latest SIP request started by Phone 1.

Provisional 1xx 100 Trying 180 Ringing 181 Call Is Being Forwarded 182 Queued 183 Session Progress Successful 2xx 200 OK Redirection 3xx 302 Moved Temporarily Request Failure 4xx 401 Unauthorized 402 Payment Required 403 Forbidden 404 Not Found 408 Request Timeout 480 Temporarily Unavailable 481 Call/Transaction Does Not Exist 486 Busy Here 487 Request Terminated

Server Failure 5xx 500 Server Internal Error

Global Failures 6xx 600 Busy Everywhere 603 Decline 604 Does Not Exist Anywhere

606 Not Acceptable

- **Port1 Negotiated Codec**: The current code type used by the call on Phone 1. If there is no call, it will show "No Call".
- Port1 Bandwidth: The band width occupied by the call on Phone 1
- Port1 Service Type: Service type on Phone 1, Voice or Fax. If there is no call, it will show "No Call".

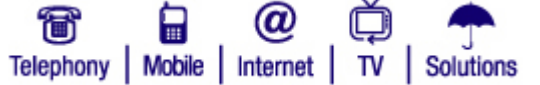

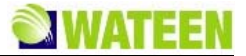

- **Port2 Status**: Phone 2 current status: "In Service" or "Out of Service". "In Service" stands for registration success, and "Out of Service" stands for registration failure.
- Port2 Error Code: The error code returned by SIP server for the latest SIP request started by Phone 2.
- **Port2 Negotiated Codec**: The current code type used by Phone 2. If there is no call, it will show "No Call".
- Port2 Bandwidth: The band width occupied by the call on Phone 1.
- **Port2 Service Type**: The current Service type on Phone 2, "Voice" or "Fax". If there is no call, it will show "No Call"

connect / disconnect button used to WAN connect/disconnect.

Connected

Show the current network signal strength and connection status. Detail as follows:

| Name            | Icon          | Description                                        |
|-----------------|---------------|----------------------------------------------------|
| Signal strength | <b>\</b>      | More real lines show stronger signal               |
|                 | <b>₩00000</b> | No signal                                          |
| Connection      | Connected     | MODEM accesses network successfully                |
| Status          | Disconnected  | Disconnected with WiMAX network                    |
|                 | Connecting    | MODEM is connecting or searching for WiMAX network |

## **WiMAX Information**

After access MODEM setup page successfully, please click **Status > WiMAX Information** link to access the following screen:

| Status    | Con                 | nection Status   WiMAX Information   Abo | ut My MODEM |
|-----------|---------------------|------------------------------------------|-------------|
| Setup     |                     | WiMAX Status                             | WiMAX Qo:   |
| WLAN      |                     |                                          |             |
|           | WAN IP              | 192.168.52.115                           |             |
| Advanced  | BSID                | 00.04 57 01.86 a2                        |             |
|           | Cell ID             | 57005                                    |             |
| Convertex | Frequency           | 3514000Hz                                |             |
| security  | Tx Bytes            | 192713                                   |             |
|           | Rx Bytes            | 131809                                   |             |
| Tools     | Connection Status   | Linkup Achieved                          |             |
|           | Connection Duration | 0 days 0 hours 5 minutes                 |             |
|           | RSSI                | -75dBm                                   |             |
|           | TX Power            | 25dBm                                    |             |
|           | PER                 | 0.000000                                 |             |
|           | CINR                | 21                                       |             |
|           | UL Modulation       | 16QAM(CTC)3/4                            |             |
|           | DL Modulation       | QPSK(CC)1/2                              |             |
|           |                     |                                          |             |

#### WiMAX Status

WiMAX Status to view WiMAX network information.

• WAN IP: IP address for WAN connection. It is the same IP address as the WiMAX IP Address

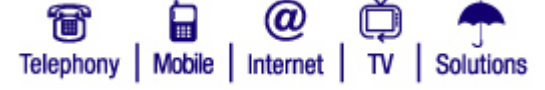

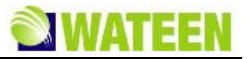

- BSID: Base Station ID of the MODEM connected
- Cell ID: Cell ID of the MODEM connected
- Frequency: Frequency information
- Tx Bytes: Transmission flow statistic
- Rx Bytes: Receiver flow statistic
- Connection Status: WLAN connection status.
- Connection Duration: Duration of time for connection
- RSSI: Receive signal strength indicator
- Tx Power: Transmission power
- **PER**: Packet error ratio
- CINR: Carrier to interference and noise ratio
- UL Modulation: Adjustment encoding mode of uplink
- DL Modulation: Adjustment encoding mode of downlink

WiMAX Qos

| Setup    |    | WIMAX                                                                                          | Status | WIMAX Qo |
|----------|----|------------------------------------------------------------------------------------------------|--------|----------|
| WLAN     |    |                                                                                                |        |          |
| Advanced | BE | Dir=U, SFID=1, CID=3016, Byte = 2065, Drop= 0<br>Dir=D, SFID=2, CID=3018, Byte = 1063, Drop= 0 |        |          |
| Security |    |                                                                                                |        |          |
| Tools    |    |                                                                                                |        |          |
|          |    |                                                                                                |        |          |
|          |    |                                                                                                |        |          |
|          |    |                                                                                                |        |          |

WiMAX Quality of Service

- BE: Best Effort Service.
- ERTPS: Extended RTPS
- $\bullet$  UGS: Unsolicited Grant Service  $\ ,$
- **RTPS**: Real-time Polling Service
- NRTPS: Non-Real-time Polling Service

#### About My Modem

After access MODEM setup page successfully, please click **Status > About My Modem** link to access the following screen:

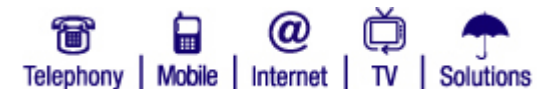

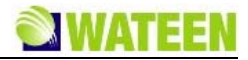

| Status                                                                                                    |                  | Connection Status   WIMAX Information   About I | ly MODEM |
|----------------------------------------------------------------------------------------------------|------------------|-------------------------------------------------|----------|
| Setup                                                                                                    |                  |                                                 |          |
| WLAN                                                                                                    | Nodel Name       | ZTE D(380                                       |          |
| and the second second se | Software Version | PWA_D(380V1.0.0B05                              |          |
| Advanced                                                                                                    | Hardware Version | F63B                                            |          |
|                                                                                                    | Uptime           | 31 minutes 24 seconds                           |          |
| Security                                                                                                    | MAC Address      | 00-19-c6-bc-0d-2b                               |          |
| Tools                                                                                                    |                  |                                                 |          |
|                                                                                                    |                  |                                                 |          |

- Model Name: The model name of this MODEM.
- Software Version: Current software version of this MODEM.
- Hardware Version: Current hardware version of this MODEM.
- Uptime: The running elapsed of the MODEM.
- MAC Address: The Mac Address of the MODEM.

## Setup

## **IP** Configuration

After access MODEM setup page successfully, please click **Setup > IP Configuration** link to access the following screen:

| Status   |              |           |                  |           | LAN Configuration |
|----------|--------------|-----------|------------------|-----------|-------------------|
| Setup    |              |           | IP Configuration | DHCP Clie | DHCP Binding      |
| WLAN     |              |           |                  |           |                   |
|          | IP Address:  | 192.168.1 | 1.1              |           |                   |
| Advanced | NetMask:     | 255.255.2 | 255.0            |           |                   |
| Country  |              | Enable D  | HCP              |           |                   |
| security | Start IP:    | 192.168.1 | 1.100            |           |                   |
| Tools    | Max User:    | 101       |                  |           |                   |
| 1000     | NetMask:     |           | 255.0            |           |                   |
|          | DNS Server:  | 192 168   | 1,1              |           |                   |
|          | WINS Server: | 0.0.0.0   |                  |           |                   |
|          | Lease Time:  | 10        | days             |           |                   |
|          |              |           |                  |           | submit            |
|          |              |           |                  |           |                   |

- IP Address: IP address for LAN
- NetMask: Net mask for LAN
- Enable DHCP: Enable or disable the DHCP service, when this item is checked, you should set DHCP server information as follows
- Start IP: First IP assigned by DHCP server

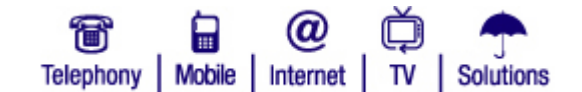

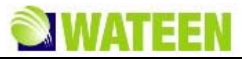

- Max User: The max number assigned by DHCP server
- NetMask: Net mask assigned by DHCP server
- WINS Server: IP for WINS server
- Lease Time: Time that DHCP server rents the IP address (Unit: day)

submit button use to active the IP configuration.

#### **DHCP Clients**

After access MODEM setup page successfully, please click **Setup > DHCP Clients** link to access the following screen:

| Status   |                   |               |                  | LA                    | N Configuration |
|----------|-------------------|---------------|------------------|-----------------------|-----------------|
| Setup    |                   |               | IP Configuration | DHCP Clients          | DHCP Bindin     |
| WLAN     | )                 |               |                  |                       |                 |
| Advanced | MAC Address       | IP Address    | Expires in       |                       |                 |
|          | 00-0c-29-0b-0d-0e | 192.168.1.100 | 9 days 23 hour   | s 54 minutes 50 secon | dis.            |
| Security | )                 |               |                  |                       |                 |
| Tools    | )                 |               |                  |                       |                 |
|          |                   |               |                  |                       |                 |
|          |                   |               |                  |                       |                 |
|          | -                 |               |                  |                       |                 |

- MAC Address: MAC address of DHCP client
- IP Address: IP address for DHCP clients
- Expires in: The left time for lease, if this IP address is static bound, then demonstrated: Infinity

# **DHCP Binding**

After access MODEM setup page successfully, please click **Setup > DHCP Binding** link to access the following screen:

| Setup    | IP Configuration DHCP Clients DHCP Bindir |
|----------|-------------------------------------------|
| WLAN     |                                           |
| )        | MAC. IP                                   |
| Advanced | No DHCP Bindings                          |
|          |                                           |
| Security | add delete                                |
| Tools    |                                           |
|          |                                           |
|          |                                           |
|          |                                           |

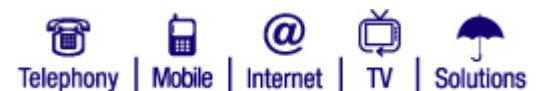

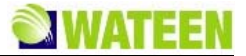

You can set MAC address and IP address binding, create a DHCP binding table to mapping MAC address and IP address of clients. When DHCP server assigns address, IP address will be assigned according to the binding relations of MAC and IP, and never expired.

For example: MAC address is 00-0a-e2-c6-48-ba; and IP address is 192.168.1.133, it means that the IP address DHCP Server assigns to the MAC address corresponding host is 192.168.1.133.

# WLAN

## **Basic Settings**

After access MODEM setup page successfully, please click **WLAN > Basic Settings** link to access the following screen:

| Status   | Basic Settings   Security   MAC Filter   Advanced Settings |
|----------|------------------------------------------------------------|
| Setup    |                                                            |
| WLAN     | Enable Wireless RF: 🖉                                      |
| Advanced | Mode: Mixed(802.11b+802.11g) M                             |
| Security | SSID: ZTE_IX380_9FA                                        |
| Tools    | submit                                                     |
|          |                                                            |
|          |                                                            |
|          |                                                            |

- Enable Wireless RF: Display the WLAN function status based on the WLAN button status On or Off.
- Mode: Use to select default wireless mode.
- Channel: Use to configure default wireless channel.
- SSID: Use to configure SSID, not more than 32 characters.
  - submit button use to active the basic wireless configuration.

#### Security

After access MODEM setup page successfully, please click WLAN Security link to access the following screen:

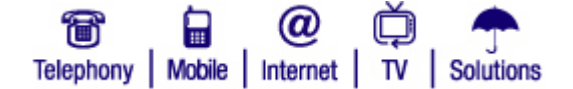

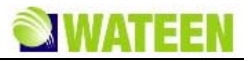

| Status   | Basic                     | Settings 1 Secu | inty   MAC Fille | r   Advanced Settings |
|----------|---------------------------|-----------------|------------------|-----------------------|
| Setup    | 114 COLD 17               |                 |                  |                       |
| WLAN     | Security Mode:   Disabled | O WEP           | O WPA            |                       |
| Advanced |                           |                 |                  | submit                |
| Security |                           |                 |                  |                       |
| Tools    |                           |                 |                  |                       |
|          |                           |                 |                  |                       |
|          |                           |                 |                  |                       |

- Hide SSID: Select the option to hide SSID of WLAN
- Security Mode: Use to select the security mode of WLAN
- **submit** button use to active the wireless security configuration

#### WEP

WEP is a basic type of wireless encryption protocol.

| Status   | Basic Settings   Security   MAC Filter   Advanced | Setting |
|----------|---------------------------------------------------|---------|
| Setup    |                                                   |         |
| WLAN     | Hide SSID:<br>Security Mode:  Disabled  WEP  WPA  |         |
| Advanced | WEP Type: O 64-bit WEP O 128-bit WEP              |         |
| Security | WEP Key Type:  Alphanumeric                       |         |
| Tools    | Key 1:<br>Key 2:                                  |         |
|          | Key 3:<br>Key 4:                                  |         |
|          | submit                                            |         |
|          |                                                   |         |

- WEP Type: You can select the 64-bit or 128-bit, the 128-bit can provide much better security than 64-bit.
- WEP Key Type: You can select Alphanumeric or Hexadecimal.
- Use WEP Type: You can select 1~4 to use the Key1~Key4.
- Key1~Key4: You can set the WEP key.

submit button use to active the wireless security configuration

#### WPA

WPA is an advanced type of wireless encryption protocol.

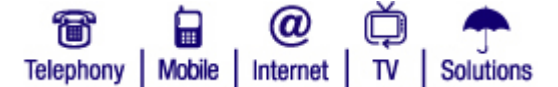

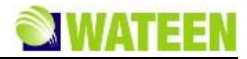

| Status   | Basic Settings   Security   MAC Filter   Advanced Settings     |
|----------|----------------------------------------------------------------|
| Setup    |                                                                |
| 140 414  | Hide SSID: 🗖                                                   |
| WLAN     | Security Mode: O Disabled O WEP                                |
| Advanced | WPA Type: () WPA () WPA2                                       |
|          | Encryption Type:  TKIP O AES                                   |
| Security | Group Key Renewal: 600 seconds ( 0 indicates that no renewal ) |
| 140000   | PSK Passphrase:                                                |
| Tools    | submit                                                         |
|          |                                                                |
|          |                                                                |
|          |                                                                |
|          |                                                                |

- WPA Type: You can select WPA or WPA2.
- Encryption Type: You can select TKIP or AES.
- Group Key Renewal: You can input 0~3600 seconds as the interval of change the key.
- PSK Passphrase: You can input 8~63 bytes digit as the WPA key
  - submit button use to active the wireless security configuration

#### **MAC Filter**

After access MODEM setup page successfully, please click **WLAN > MAC Filter** link to access the following screen:

Access List

| Status   | Basic Settings   Security   MAC Filter   Advanced Settings |
|----------|------------------------------------------------------------|
| Setup    | Access List Clients MAG                                    |
| WLAN     |                                                            |
| Advanced | Access Restriction:                                        |
| Advanced | Resultation Type. O noow O Ban                             |
| Security | submit                                                     |
| Tools    | MAC Address Eller List                                     |
|          | Mac Address                                                |
|          |                                                            |
|          | add delete.                                                |

- Access Restriction: To enable or disable the access restriction function
- Restriction Type: If Access Restriction enabled, you need select the restriction type
- MAC Address Filter List: Set up the MAC filter address
- **add** button use to add the new MAC address

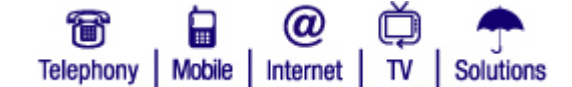

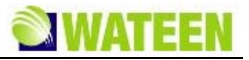

- delete button use to delete the selected MAC address
  - submit button use to active the configuration

#### **Clients MAC**

| WATEEN                       |           | logo                                                  |
|------------------------------|-----------|-------------------------------------------------------|
| Status                       | Basi      | : Settings   Security   MAC Filter   Advanced Setting |
| Setup                        |           | Access List Clients M                                 |
| WLAN                         | wi        | reless Client MAC List                                |
| Advanced                     | Serial    | Mac Address                                           |
| Security                     |           |                                                       |
| Tools                        |           |                                                       |
|                              |           |                                                       |
|                              |           |                                                       |
|                              |           |                                                       |
| Telephony Mobile Internet TV | Solutions |                                                       |

• Wireless Clients MAC List: The wireless clients MAC address list.

## **Advanced Settings**

After access MODEM setup page successfully, please click **WLAN > Advanced Settings**link to access the following screen:

| <b>WATEE</b>              | N                       | logout                                                 |
|---------------------------|-------------------------|--------------------------------------------------------|
| Status                    | Basi                    | c Settings   Security   MAC Filter   Advanced Settings |
| Setup                     |                         |                                                        |
| WLAN                      | Zone: Default Zone 💌    |                                                        |
| Advanced                  | Beacon Interval: 100 me |                                                        |
| Security                  | Tx Power: 100%          | _                                                      |
| Tools                     |                         | submit                                                 |
|                           |                         |                                                        |
|                           |                         |                                                        |
|                           |                         |                                                        |
| Telephony Mobile Internet | TV   Solutions          |                                                        |

- Zone: Use to select Zone
- Beacon Interval: Use to configure beacon interval
- Tx Rate: Use to configure transmit rate
- Tx Power: Use to configure transmit power
- **submit** button used to active the advanced configuration.

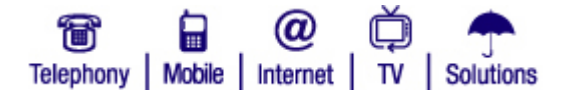

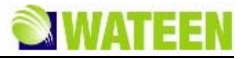

# Advanced

## **Routing Setup**

After access MODEM setup page successfully, please click **Advanced** > **Route** link to access the following screen:

| Status   |        |                        | Route          | SNTP   DDNS | DNS Service   IGMP |
|----------|--------|------------------------|----------------|-------------|--------------------|
| Setup    |        |                        |                |             |                    |
| WLAN     |        | Default Gateway Inter  | lace: WiMAX 💌  |             | submit             |
|          | D      | estination Network Add | ress:          |             |                    |
| Advanced |        | Destination Most Ha    | lask:          |             |                    |
| Security |        | Hext no                | b it-:         |             |                    |
|          |        |                        | Routes Listing |             |                    |
| Tools    | Select | Network Address        | Mask           | Next Hop IP | Using Interface    |
|          |        | 192.168.1.0            | 255.255.255.0  | 0.0.0.0     | br0                |
|          |        | 127.0.0.0              | 255.0.0.0      | 0.0.0.0     | 10                 |
|          |        |                        | add            | modify      | delete             |
|          |        |                        |                |             |                    |

- Default Gateway Interface: Use to configure default gateway interface
- Destination Network Address: Use to configure destination network address
- Destination Mask: Use to configure destination network mask address
- Next Hop IP: Use to configure next hop IP address
- **submit** button Use to active the default gateway configuration
- **add** button Use to save the route item
- modify button Use to modify the selected route item
- delete button Use to delete the selected route item

# **SNTP Client Configuration**

After access MODEM setup page successfully, please click **Advanced > SNTP link** to access the following screen:

| Status   | Route   SNTP   DDNS   DNS Service   IGMP                                                                          |
|----------|----------------------------------------------------------------------------------------------------|
| Setup    |                                                                                                    |
| WLAN     | Current Date & Time :1970-01-01 00:48:15                                                                          |
| Idvanced | Time Zone: (GMT) Greenwich Mean Time: Dublin Edinburgh Lisbon London 💌<br>Primary Server Address time windows.com |
| Security | Secondary Server Address<br>Poll Interval: 3800 secs                                                              |
| Tools    | submit                                                                                                    |
|          |                                                                                                    |
|          |                                                                                                    |

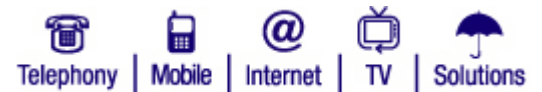

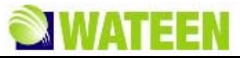

- Automatically adjust clock for daylight saving changes: Enable/Disable automatically adjust clock for daylight saving changes function
- Time Zone: Select time zone
- Primary Server Address: Main SNTP server address
- Secondary Server Address: Standby SNTP server address
- Poll Interval: Poll interval time, and the unit is second
- **button** Use to active the SNTP client configuration

## **DDNS Setup**

After access MODEM setup page successfully, please click **Advanced > DDNS** link to access the following screen:

| Status   |                                                      | Route   SNTP                                                          | DDNS   DNS Service   IGMP                       |
|----------|------------------------------------------------------|-----------------------------------------------------------------------|-------------------------------------------------|
| Setup    |                                                      |                                                                       |                                                 |
| WLAN     | With a DDNS connection y<br>and more at your own loc | rou can host your own web site, e<br>ation even if you have a dynamic | mall server, FTP site<br>IP address. To sign up |
| Advanced | for a free visit www.ddns.                           | nu<br>dns.nu 💌                                                        |                                                 |
|          | Enable DDNS:                                         |                                                                       |                                                 |
| Security | Server: n                                            | .ddns.nu                                                              |                                                 |
|          | Username:                                            |                                                                       |                                                 |
| Tools    | Password:                                            |                                                                       |                                                 |
|          | Handle:                                              |                                                                       |                                                 |
|          | WAN Connection: W                                    | imax 🔛                                                                |                                                 |
|          |                                                      |                                                                       |                                                 |
|          |                                                      |                                                                       | submit                                          |
|          |                                                      |                                                                       |                                                 |

DDNS is a dynamic domain Name system. After applying DDNS, a dynamic IP address to the mainframe also can provide domain name services. For example, the mainframe through dial-up or XDSL DHCP server gets IP address and domain names dynamically. Enable and configure DDNS so the host's IP address changes will not affect the users who visit through the domain name.

- DDNS Protocol: Dynamic Domain Name Service
- Enable DDNS: Active/Inactive DDNS function
- Server: Available server address

If use ddns.nu protocol, the server has a domain name, and the default name is ns.ddns.nu.

- Username: Username which has registered successfully in DDNS.
- Password: Password which has registered successfully in DDNS.
- Handle: Bind character string and the corresponding IP address. Only available in the ddns.nu protocol
- WAN Connection: Use to select the WAN side connection port
- **submit** button Use to active the DDNS Setup

## **DNS Configuration**

After access MODEM setup page successfully, please click **Advanced > DNS Service** link to access the following screen:

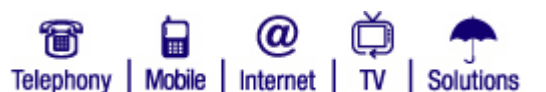

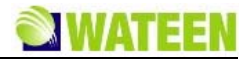

| Status   | Route   5               | NTP   DDNS   DNS Service   IGMP |
|----------|-------------------------|---------------------------------|
| Setup    |                         |                                 |
| WLAN     | Domain Name: wateen.net | submit                          |
| Advanced | Host Name:              |                                 |
| Security | IP Address:             |                                 |
| Tools    | 1                       | submit cancel                   |
|          | Host Name               | IP                              |
|          | add delete              | edit IP edit name               |

- Domain Name: Main domain name, and the default is wateen.net
- **submit** button Use to active the Domain Name configuration
- Host Name: Host name
- IP Address: Host IP address
- **submit** button Use to active the Host configuration
- **Cancel** button Use to cancel the Domain/Host configuration
- add button Use to add DNS Configuration
- delete button Use to delete DNS Configuration
- edit IP button Use to edit IP Address
- edit name button Use to edit Host Name

## **IGMP** Configuration

After access MODEM setup page successfully, please click **Advanced** > **IGMP** link to access the following screen:

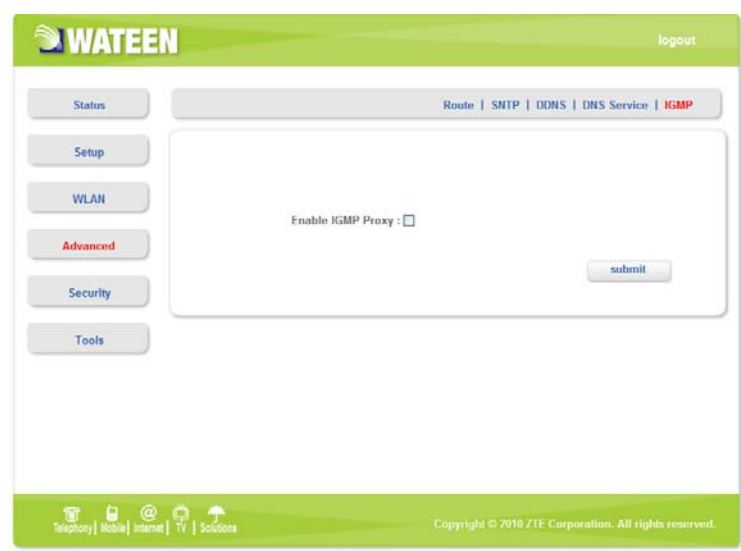

The main IGMP Proxy function is to intercept and filtrate the data transmitting of the 3rd layer on network.

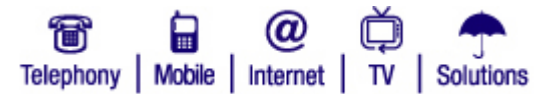

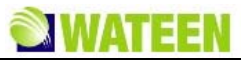

Enable IGMP Proxy: Enable IGMP agent function

• **\_\_\_\_\_** button Use to active the Host configuration

# Security

## **Port Forwarding**

After access MODEM setup page successfully, please click **Security > Port Forwarding** link to access the following screen:

| Setup    |   |        |              |        |       |     |          |          |
|----------|---|--------|--------------|--------|-------|-----|----------|----------|
| WLAN     |   | Enable | Project Name | LAN IP | WAN F | ort | Protocol | LAN Port |
| Advanced | 0 | off    | default      |        | From  | To  |          |          |
| Security |   |        |              | add    |       | moo | filly    | delete   |
| Tools    |   |        |              |        |       |     |          |          |
|          |   |        |              |        |       |     |          |          |
|          |   |        |              |        |       |     |          |          |

In this page you can configure one rule which permit the port visiting redirected policy, for the rule that WAN IP is the source, and LAN IP is the destination. The mainly application example is that WAN side client visits the LAN side server.

#### **Add Port Forwarding Project**

Click add button to access following screen:

| Status      |                 | Port Forwardi       | ng I Port Trigger I | DMZ 1 ACL 1 VPN Clie |
|-------------|-----------------|---------------------|---------------------|----------------------|
| Setup       |                 |                     |                     |                      |
| WLAN        |                 | Add Port Forwarding | Project             |                      |
| Advanced    | Project Name:   |                     | Enable:             |                      |
| No. AND ST. | Protocol:       | TCP                 | LAN IP:             |                      |
| Security    | WAN Port Range: |                     | LAN Port            |                      |
| Tools       |                 |                     | add                 | back                 |
|             |                 |                     |                     |                      |
|             |                 |                     |                     |                      |
|             |                 |                     |                     |                      |

- Project Name: The project name of port forwarding
- Enable: Enable the port forwarding function
- Protocol: Select the protocol type TCP or UDP
- LAN IP: IP address in local area network

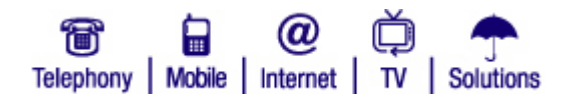

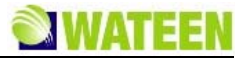

- WAN Port Range: Port range for WAN connection
- LAN Port: Port number in Local area network
- Click add button to save the configured rule
- Click button to return to the port forwarding page

#### **Modify Port Forwarding Project**

Select the project that you want to modify and click **modify** button to access following screen:

| Status   | Port Forwarding   Port Trigger   Di | MZ   ACL   VPN Client |
|----------|-------------------------------------|-----------------------|
| Setup    |                                     |                       |
| WLAN     | Modily Port Forwarding Project      |                       |
| Advanced | Project Name: default               |                       |
| Security | LAN IP: Enable:                     |                       |
| Tools    | modify                              | back                  |
|          |                                     |                       |
|          |                                     |                       |

- Click button to cancel the change and return to the port forwarding page
- Click modify button to submit the change and return to the port forwarding page

## **Port Trigger**

After access MODEM setup page successfully, please click **Security** > **Port Trigger** link to access the following screen:

| Status   |   |                 |          | Fon Fo  | rwarun | ng t Ponti | ingiger 1 | trans. 1 | ALLIV  | PH Cher |
|----------|---|-----------------|----------|---------|--------|------------|-----------|----------|--------|---------|
| Setup    |   |                 |          |         |        |            |           |          |        |         |
| WLAN     |   | Application     | Trigge   | red Rai | nge    | Forwa      | irded Ra  | nge      | Status | Action  |
|          |   | Project Name    | Protocol | Start   | End    | Protocol   | Start     | End      |        |         |
| Advanced | 0 | AimTalk         | TCP      | 4099    | 4099   | TCP        | 5191      | 5191     | n      | Enable  |
| Security | 0 | DeltaForce      | UDP      | 3568    | 3568   | TCP/UDP    | 3100      | 3999     | ott    | Enable  |
|          | 0 | CalistralPPhone | TCP      | 5190    | 5190   | UDP        | 3000      | 3000     | off    | Enable  |
| Tools    | 0 | ICQ             | UDP      | 4000    | 4000   | TCP        | 20000     | 20059    | off    | Enable  |
|          | 0 | RaimbowSix      | TCP      | 2346    | 2345   | TCP/UDP    | 2435      | 2438     | off    | Enable  |
|          | 0 | QuickTime       | TOPADD   | 554     | 554    | TCP/UDP    | 6970      | 6976     | off    | Enable  |
|          |   |                 | add      |         | ma     | dify       | del       | ete .    |        | eset    |
|          |   |                 |          |         |        |            |           |          |        |         |

#### Application

• Project Name: Application name for port trigger function

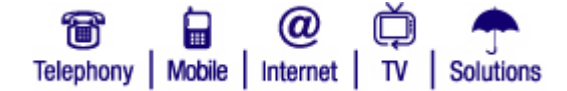

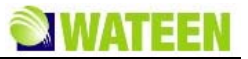

#### **Triggered Range**

- Protocol: Display protocol of trigger connection
- Start: Display start port of trigger connection
- End: Display end port of trigger connection

#### **Forwarded Range**

- Protocol: Display protocol of transfer connection
- Start: Display start port of transfer connection
- End: Display end port of transfer connection

#### Status

Display current status of trigger application

#### Action

Active or inactive current configuration, there are two type buttons: **Enable**and **disable**, when you click current button, the action changed to another

- Click add to add a port trigger rule
- Click reset to load default configuration from system
- Choose the project then click modify to change items
- Choose the project then click delete to delete items

#### Add Port Trigger Rule

Click add button to access following screen.

| WLAN Add Port Trigger Rule  WLAN Add Port Trigger Rule  Project Name:  Triggered Range: TCP Start Port: End Port: Tools  add back | Setup    |                  |     |       |                 |     |           |      |
|----------------------------------------------------------------------------------------------------|----------|------------------|-----|-------|-----------------|-----|-----------|------|
| dvanced Project Name:                                                                                                    | WLAN     |                  |     | Add F | Port Trigger Ru | le  |           |      |
| Security Triggered Range: TCP Start Port: End Port.<br>Opened: TCP Start Port: End Port.<br>Tools add back                        | Advanced | Project Name:    |     |       | 1               |     |           |      |
| Opened:         TCP         Start Port:         End Port.           Tools         add         back                                |          | Triggered Range: | тср | ×     | Start Port:     |     | End Port: |      |
| Tools add back                                                                                                    | Security | Opened:          | тср | *     | Start Port:     |     | End Port: |      |
|                                                                                                    | Tools    |                  |     |       |                 | add |           | back |

Click back button to return to the port trigger page, and click add button to save the port trigger configuration.

#### **Modify Port Trigger Rule**

Click modify button to access following screen.

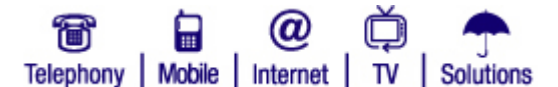

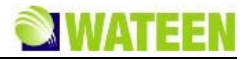

| Setup       WLAN       Modify Port Trigger Rule       Advanced       Project Name:       AimTalk       Triggered Range:       TCP       Start Port:       5191       End Port:       5191                          | Status   |                  |         | Port For | varding   Por  | t Trigger | DMZ   ACL | VPN Client |  |  |  |
|----------------------------------------------------------------------------------------------------|----------|------------------|---------|----------|----------------|-----------|-----------|------------|--|--|--|
| WILAN     Modify Port Trigger Rule       Advanced     Project Name:     AimTalk       Triggered Range:     TCP     Start Port:     4099       End Port:     4099       Opened:     TCP     Start Port:       Tools | Setup    |                  |         |          |                |           |           |            |  |  |  |
| dvanced     Project Name:     AimTalk       Triggered Range:     TCP     Start Port:     4099       Opened:     TCP     Start Port:     5191       Tools     End Port:     5191                                    | WLAN     |                  |         | Modify P | ort Trigger Ru | le        |           |            |  |  |  |
| Security         Triggered Range:         TCP         Start Port:         4099         End Port:         4099           Opened:         TCP         Image: Start Port:         5191         End Port:         5191 | Advanced | Project Name:    | AimTalk |          |                |           |           |            |  |  |  |
| Security         Opened:         TCP         Start Port:         5191         End Port:         5191           Tools                                                                                               |          | Triggered Range: | TCP     | ~        | Start Port:    | 4099      | End Port: | 4099       |  |  |  |
| Tools                                                                                                    | Security | Opened:          | TCP     | *        | Start Port:    | 5191      | End Port: | 5191       |  |  |  |
| modify back                                                                                                    | Tools    |                  |         |          |                | modify    |           | hack       |  |  |  |

Click button to return to the port trigger page, and click button to save the port trigger configuration.

## DMZ

After access MODEM setup page successfully, please click **Security > DMZ** link to access the following screen:

| WATEEN    | loger                                                  |
|-----------|--------------------------------------------------------|
| Status    | Port Forwarding   Port Trigger   DMZ   ACL   VPN Clier |
| Setup     |                                                        |
| WLAN      | Enable: 🗔                                              |
| Advanced  | IP:                                                    |
| Security  | submit                                                 |
| Tools     |                                                        |
|           |                                                        |
| ¥ 8 @ 0 1 | Copyright © 2010 ZTE Corporation. All rights rese      |

- Enable: Enable/Disable DMZ host
- **IP**: DMZ host IP address
- **submit** button Use to active the DMZ related configuration.

DMZ configuration means that you can configure one specified host or an IP address as DMZ zone, the host within DMZ zone can not access the host without LAN side DMZ zone and WAN side network. But the host within DMZ zone can provide the server function for the outside.

To ensure the security of LAN side non-DMZ zone host, it's recommended that set the DMZ zone host as FTP or WEB server, thus the ftp or WEB visit request from WAN side host can be redirected to the FTP or WEB server within DMZ zone.

## ACL

After access MODEM setup page successfully, please click **Security > ACL** link to access the following

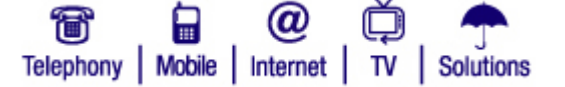

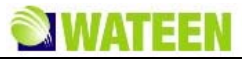

screen:

| Status   | Port Forwarding   Port Trigger   DMZ   ACL   VPN Client |
|----------|---------------------------------------------------------|
| Setup    | MAC Filter IP Filter Packet Filter Content Filte        |
| WLAN     | MAC Address                                             |
| Advanced |                                                         |
| Security | add delete                                              |
| Tools    |                                                         |
|          |                                                         |
|          |                                                         |
|          |                                                         |

#### **MAC Filter**

A banned access list based on the MAC address of accessing device.

| • | add    | button use to add the new MAC address.         |
|---|--------|------------------------------------------------|
| • | delete | button use to delete the selected MAC address. |

#### **IP** Filter

|          |            | For Forwarding TTO | int migger 1 blint 1 A | ce i vra chem |
|----------|------------|--------------------|------------------------|---------------|
| Setup    | MAC Filter | IP Filter          | Packet Filter          | Content Filt  |
| WLAN     |            |                    |                        |               |
| Advanced |            | IP Address         |                        |               |
| Security |            |                    | add                    | delete        |
| Tools    |            |                    |                        |               |
|          |            |                    |                        |               |
|          |            |                    |                        |               |
|          |            |                    |                        |               |

A list which allows the blocking of specific applications/services based on the IP address of a LAN device.

- add button use to add the new IP address.
- delete button use to delete the selected IP address.

#### **Packet Filter**

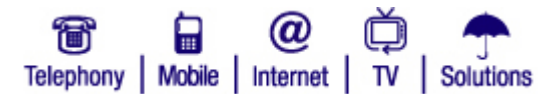

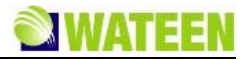

| Setup    |        | MAC F   | ilter  | IP Filte          | r I    | Packet Fil        | iter     | Content Filte    |
|----------|--------|---------|--------|-------------------|--------|-------------------|----------|------------------|
| WEAN     |        |         |        |                   |        |                   |          |                  |
| Advanced |        | Project | SRC IP | SRC Port<br>Start | DST IP | DST Port<br>Start |          | Interface In     |
| Security | Enable | Name    | Mask   | SRC Port<br>End   | Mask   | DST Port<br>End   | Protocol | Interface<br>Out |
|          |        |         |        |                   | add    | modi              | fy       | delete           |
| Tools    |        |         |        |                   |        |                   |          |                  |
|          |        |         |        |                   |        |                   |          |                  |

A list based on the rule consists of the specific fields of accessing device.

- add button use to add the new project.
- modify button use to modify the selected project.
- delete button user to delete the selected project.
- Enable: Enable the packet filter function.
- Project Name: The project name of packet filter .
- Protocol: Select the protocol type .
- Source IP: Source IP address.
- Mask: Source netmask address.
- SRC Port Start: Source port start .
- SRC Port End: Source port end.
- **DST IP**: Destination IP address.
- Mask: Destination netmask address.
- DST Port Start: Destination port start.
- DST Port End: Destination port end.
- Interface In: Select interface type that packet flow into.
- Interface Out: Select interface type that packet flow out.

**Content Filter** 

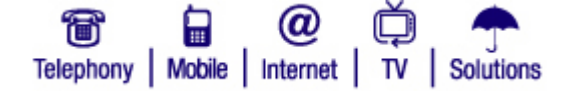

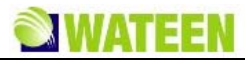

(a)

Telephony Mobile Internet TV Solutions

| Setup    | MAC Filter IP Filter Packet Filter Content Filter |
|----------|---------------------------------------------------|
| WLAN     | Enable Content Filter:                            |
| Advanced | Content Filter Method: Diack Ltsa                 |
| Security | UKL                                               |
| Tools    | add delete submit                                 |
|          |                                                   |

The definition of content filtering policies which control access to internet sites.

- Enable Content Filter: Enable content filter function.
- Content Filter Method: Use black list or white list policy to control access internet sites.
- add button use to add the new URL.
- delete button use to delete the selected URL.
- **submit** button use to active the configuration.

#### **VPN Client**

After access MODEM setup page successfully, please click **Security > VPN Client** to access the following screen:

| Status   | Port Forwarding   Port Trigger   DMZ   ACL   VPN Client |
|----------|---------------------------------------------------------|
| Setup    |                                                         |
| WLAN     | Connection Name 27D CON                                 |
| Advanced | MTU: 1410                                               |
| Auvanceu | MRU: 1410                                               |
| Security | Server IP: 0                                            |
|          | Username: 0                                             |
| Tools    | Password:                                               |
|          | Profile: Default                                        |
|          | Protocol: MSCHAP1 MSCHAP2 CHAP PAP                      |
|          | Add Default Route: Ves S No                             |
|          | connect                                                 |

- Connection Name (name; default: L2TP-CON): interface name for reference
- MTU (integer; default: 1410): Maximum Transmit Unit
- MRU (integer; default: 1410): Maximum Receive Unit
- Server IP (IP address): the IP address of the VPN server to connect to
- Username (string): user name to use when logging on to the remote server

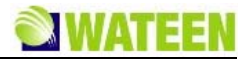

- Password: user password to use when logging to the remote server
- Profile (name; default: Default): profile to use when connecting to the remote server
- Protocol (default: CHAP) : authentication algorithm
- Add Default Route (yes | no; default: no) : whether to use the server which this client is connected to as its default router (gateway)

**Connect** / **disconnect** button used to WAN connect/disconnect.

## **Tools**

## System Commands

After access MODEM setup page successfully, please click **Tools > System Commands** link to access the following screen:

| Status   | System Commands   Ping   User Management   System Log   VAS Co                                                                                                    |
|----------|----------------------------------------------------------------------------------------------------|
| Setup    |                                                                                                    |
| WLAN     | Restart MODEM Before restarting your MODEM, make sure that there is no network activity                                                                                                    |
| Advanced | detote treataming your incrocere, name sour inter relation in terrors automy<br>(i.e., Von downloads.etc.) as you will loss your connection to WMAX.<br>Restart                             |
| Security | Restore MODEM Defaults                                                                                                    |
| Tools    | If you need to restore your MODEM to its factory default settings, please note that all custom<br>settings that you have created (including your password) will be lost<br>Restore Defaults |
|          |                                                                                                    |
|          |                                                                                                    |

- Once click **Restart** link, the Web page will no response within several minutes, because restarting MODEM needs some delayed time, you must wait until MODEM finish restarting.
- Click **Restore Defaults** link, system will use default configuration instead of current configuration.

## Ping

After access MODEM setup page successfully, please click **Tools > Ping** link to access the following screen:

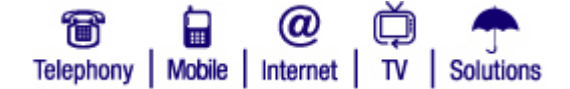

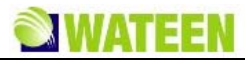

| Status   | System Commands   Ping   User Management   System Log   VAS Cod |
|----------|-----------------------------------------------------------------|
| Setup    |                                                                 |
| WLAN     | Destination: ping                                               |
| Advanced |                                                                 |
| Security |                                                                 |
| Tools    |                                                                 |
|          |                                                                 |
|          |                                                                 |
|          |                                                                 |
|          |                                                                 |
|          |                                                                 |

· Destination: IP address or network address

After input the destination address, please click ping button, the test result will be displayed in the text box.

#### **User Management**

After access MODEM setup page successfully, please click **Tools > User Management** link to access the following screen:

| Setup    |                                                                                                    |
|----------|----------------------------------------------------------------------------------------------------|
| WLAN     |                                                                                                    |
| Advanced | Username: username: user |
| Security | Confirm Password:                                                                                                    |
| Tools    | submit                                                                                                    |
|          |                                                                                                    |

- New Password: New password
- · Confirm Password: Repeat password
- submit button to active the password configuration.

## System Log

After access MODEM setup page successfully, please click **Tools > System Log** link to access the following screen:

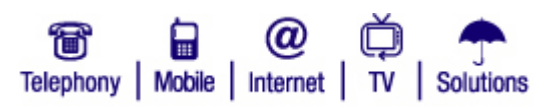

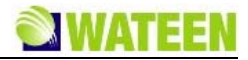

| Status   | System Commands   Ping   User Management   System Log   VAS Cod |
|----------|-----------------------------------------------------------------|
| Setup    |                                                                 |
| WLAN     |                                                                 |
| Advanced |                                                                 |
| Security |                                                                 |
| Tools    |                                                                 |
|          |                                                                 |
|          | refresh save clear download                                     |
|          |                                                                 |

This page includes four buttons.

- refresh : Display the latest 20 log items.
- save : Save current log to flash.
- clear : Clear current log item.
- download : Download the current log to the local specified directory.

# VAS Code

Displays special dialing numbers for your phone service.

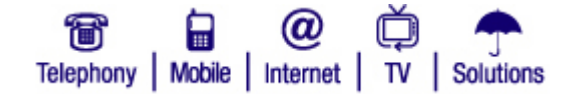

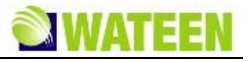

| Status   | System Commands   Pin                     | g   User Management   System Log   VAS Con |
|----------|-------------------------------------------|--------------------------------------------|
| Setup    |                                           |                                            |
| WLAN     | Displays special dialing numbers for      | your phone service.                        |
|          | Function                                  | Number                                     |
| Advanced | Call Transfer-Blind                       | *30                                        |
|          | Call Transfer-Consultative                | *31                                        |
| Security | Call Forwarding-If Busy Enable            | *62                                        |
|          | Call Forwarding-If Busy Disable           | *63                                        |
| Tools    | Call Forwarding-If No Answer Enable       | *92                                        |
|          | Call Forwarding-If No Answer Disable      | *93                                        |
|          | Call Forwarding-Fix to Voice Mail Enable  | *90                                        |
|          | Call Forwarding-Fix to Voice Mail Disable | -91                                        |
|          | Call Forward-Unconditional Enable         | *72                                        |
|          | Call Forward-Unconditional Disable        | *73                                        |
|          | Call Waiting Disable                      | *70                                        |
|          | Do not Disturb Enable                     | *78                                        |
|          | Do not Disturb Disable                    | *79                                        |
|          | Speed Dialing Enable                      | *74                                        |
|          | Speed Dialing Disable                     | *75                                        |
|          | Last Number Redial                        | *00                                        |
|          | Last Call Return                          | *69                                        |
|          | Prepaid Top-up                            | 1230                                       |
|          | Customer Service                          | 1236                                       |
|          | Emergency Ambulance Service               | 1122                                       |
|          | Ambulance Service                         | 115                                        |
|          | Police Emergency                          | 15                                         |
|          | Fire Brigade                              | 16                                         |
|          | Directory Information                     | 17                                         |
|          |                                           |                                            |

# Display special dialing numbers for your phone service.

| Function                                  | Number |
|-------------------------------------------|--------|
| Call Transfer-Bind                        | *30    |
| Call Transfer-Consultative                | *31    |
| Call Forwarding-If Busy Enable            | *62    |
| Call Forwarding-If Busy Disable           | *63    |
| Call Forwarding-If No Answer Enable       | *92    |
| Call Forwarding-If No Answer Disable      | *93    |
| Call Forwarding-Fix to Voice Mail Enable  | *90    |
| Call Forwarding-Fix to Voice Mail Disable | *91    |
| Call Forward-Unconditional Enable         | *72    |
| Call Forward-Unconditional Disable        | *73    |
| Call Waiting Disable                      | *70    |
| Do Not Disturb Enable                     | *78    |
| Do Not Disturb Disable                    | *79    |
| Speed Dialing Enable                      | *74    |
| Speed Dialing Disable                     | *75    |

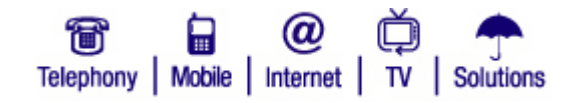

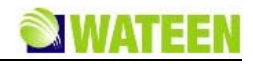

| Last Number Redial          | *00  |
|-----------------------------|------|
| Cast Call Return            | *69  |
| Prepaid Top-up              | 1230 |
| Customer Service            | 1236 |
| Emergency Ambulance Service | 1122 |
| Ambulance Service           | 115  |
| Police Emergency            | 15   |
| Fire Brigade                | 16   |
| Directory Information       | 17   |

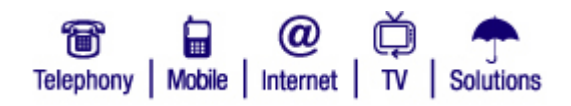

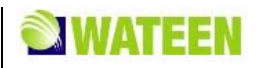

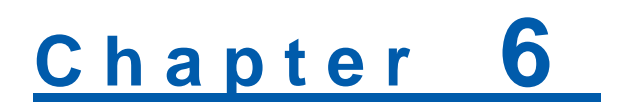

# Troubleshooting

This chapter lists some problems that you might encounter while installing or using MODEM, please read following relative information at first. If the problem still can not be solved, please contact with distributor or service provider.

| Problem                                                      | Check Point                                                                                                    |
|--------------------------------------------------------------|----------------------------------------------------------------------------------------------------|
| Indicator light                                              |                                                                                                    |
| After power on the MODEM, power LED is off.                  | <ol> <li>Make sure power adapter is original accessories.</li> <li>Power adapter correctly connect with MODEM and wall socket/power.</li> </ol>                                                                                                    |
| After insert Ethernet cable, the LAN indicator light is off. | <ol> <li>Make sure Ethernet cable correctly connect with<br/>computer/HUB and MODEM.</li> <li>Confirm computer/HUB is power on.</li> </ol>                                                                                                    |
| After insert Ethernet cable, the wifi indicator light is off | 1. Open the switch on the back of MODEM to ON.                                                                                                    |
| Access network failure                                       |                                                                                                    |
| Can not access the setup page of the MODEM.                  | <ol> <li>Verify the LAN connection successful.</li> <li>Checking your TCP/IP settings.<br/>Refer to Windows Help for details. Make sure Obtain IP<br/>address automatically is selected in the settings.</li> <li>Using Ping command to make sure that your computer<br/>is properly connected to the MODEM. Please refer to<br/>chapter 4.2.</li> <li>If it still does not work, please contact your service<br/>provider.</li> </ol> |
| Can not access Internet                                      | <ol> <li>Please check your PC's settings and connection<br/>according to the above advices, make sure that your PC<br/>can access MODEM setup page.</li> <li>If PC is configured correctly and only can access<br/>MODEM setup page, please check your MODEM.<br/>Detailed refer to chapter 5.</li> <li>If MODEM configured correctly, but still not work, please<br/>contact your service provider.</li> </ol>                        |
| Others                                                       | Г                                                                                                    |
| Call failure                                                 | 1. Please Confirm the connectivity of telephone.                                                                                                    |

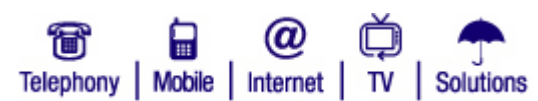

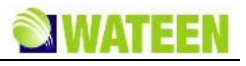

| Problem                                                                 | Check Point                                                                                                    |
|-------------------------------------------------------------------------|----------------------------------------------------------------------------------------------------|
|                                                                         | 2. Make sure the telephones perfectly connect with MODEM.                                                                                                    |
|                                                                         | If the call still fails, please contact with your service provider.                                                                                                    |
| Web page configuration lost after restart the MODEM                     | 1. Make sure you have clicked <b>submit</b> button after modify the configuration every time.                                                                                                    |
|                                                                         | 2. If you click <b>submit</b> button, but the problem still exist, please contact with your service provider.                                                                                                    |
| Wimax Connection Access network failure                                 |                                                                                                    |
| Can not access the setup page of the MODEM.                             | 1. Verify the LAN connection successful.                                                                                                    |
|                                                                         | 2. Checking your TCP/IP settings.                                                                                                    |
|                                                                         | Refer to Windows Help for details. Make sure Obtain IP address automatically is selected in the settings.                                                                                                    |
|                                                                         | 3. Using Ping command to make sure that your computer is properly connected to the MODEM. Please refer to <i>TCP IP Configuration</i> .                                                                                                    |
|                                                                         | If it still does not work, please contact your service provider.                                                                                                    |
| Can not access Internet                                                 | 1. Please check whether the "Status light" flash, if it is flashing, please wait until the light is lighting                                                                                                    |
|                                                                         | 2. If there is no WiMAX signal, can't entry the WiMAX network, Please try to move the MODEM to a place have a good signal                                                                                                    |
|                                                                         | 3. If also access internet failed, please check your PC's settings and connection according to the above advices, make sure that your PC can access MODEM setup page.                                                                                                    |
|                                                                         | If MODEM configured correctly, but still not work, please contact your service provider.                                                                                                    |
| Wifi lan connection                                                     | ·                                                                                                    |
| Can not find the CPE's wireless network in your PC's . wireless network | 1. Check the status of Wifi switch on CPE, and make sure that the Wifi switch is on                                                                                                    |
|                                                                         | 2. Please enter the WLAN->Security setting page of WEB GUI, and make sure that the HIDE SSID item is not selected.                                                                                                    |
|                                                                         | 3. Please enter the Status->Connection Status<br>setting page of WEB GUI, and check if one<br>of the two VPN Status or both are connected<br>status. If it is true, it is normal that you can<br>not find the CPE's wireless network in your<br>PC's wireless network., because when the |

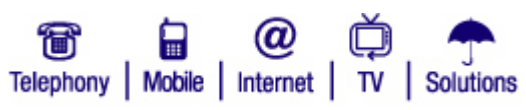

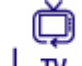

# <u>ZTE中兴</u>

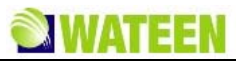

| Problem                                                    | Check Point                                                                                                    |
|------------------------------------------------------------|----------------------------------------------------------------------------------------------------|
|                                                            | <ul><li>VPN of L2TP is enabled, the Wifi module of CPE is disabled.</li><li>If it still does not work, please contact your service provider.</li></ul>                                                                                                    |
| Can not get network configuration through DHCP from<br>CPE | <ol> <li>Please enter the SETUP-&gt;LAN<br/>Configuration-&gt;IP Configuration setting<br/>page of WEB GUI, and make sure that the<br/>Enable DHCP item is selected</li> <li>Please enter the WLAN-&gt;MAC<br/>Filter-&gt;Access ListConfiguration setting<br/>page of WEB GUI, and make sure that the<br/>banned MAC list does not contain your<br/>PC's MAC address.</li> <li>If it still does not work, but still not work, please contact<br/>your service provider.</li> </ol>                                                                  |
| L2TP V3 tunnel.                                            |                                                                                                    |
| Can not access the VPN network of L2TP V3                  | <ol> <li>Please enter the Status-&gt;Connection Status<br/>setting page of WEB GUI, and check if one<br/>of the two VPN Status or both are<br/>connected status.</li> <li>If only one VPN Status is connected, please<br/>make sure that your PC is connected to the<br/>corresponding ETH port of CPE</li> <li>Please make sure that the PC's network is<br/>correctly configured according to the<br/>configurations provided by the service<br/>provider</li> <li>If it still does not work, please contact your service<br/>provider.</li> </ol> |
| Voip                                                       |                                                                                                    |
| The phone has no dial tone                                 | 1.The VoIP account is unregistered or register failure                                                                                                    |
|                                                            | 2.There is no WiMAX signal                                                                                                    |
|                                                            | 3.MODEM is starting                                                                                                    |
| The phone has dial tone, but can't call                    | After register the VoIP, the WiMAX network signal change poor or no signal                                                                                                    |
| Call can be established , but its quality is not well      | The WiMAX network signal change poor or no signal                                                                                                    |
| The phone has no dial tone                                 | 1.The VoIP account is unregistered or register                                                                                                    |

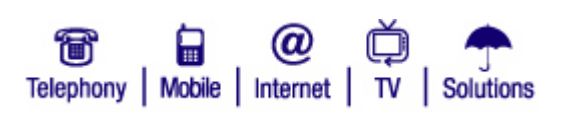

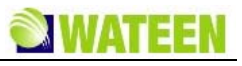

| Problem | Check Point |
|---------|-------------|
|         | failure     |

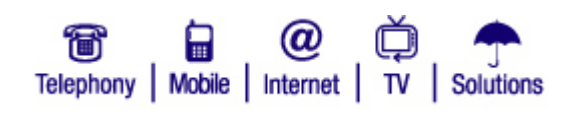

ZTE中兴

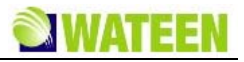

# <u>Chapter</u> 7

# **Appendix Glossary**

#### DNS

Domain Name Server: it can provide the service that network node name can be translated to network IP address in the internet.

#### DDNS

Dynamic Domain Name Server.

#### DHCP

Dynamic Host Configuration Protocol.

#### DMZ

Demilitarized Zone.

#### Internet

Global network, Use to exchange data, news and viewpoints within millions of computer.

#### **IP Address**

32 bit address, Use to identify one computer in TCP/IP.

#### LAN

Use to connect some communication equipment (computer, MODEM and printer) within one room, school or other limited region.

#### **MAC Address**

The Media Access Control (MAC) address is a unique number assigned by the manufacturer to any Ethernet networking device, such as a network adapter, that allows the network to identify it at the hardware level. For all practical purposes, this number is usually permanent. Unlike IP address, which can change every time a computer log in the network, the MAC address of a device stays the same, making it a valuable identifier for the network.

#### NAT

Network Address Translation.

#### Protocol

Communication protocol: it is a rule that network equipment must follow for mutual communicating to transfer, transmit and receive data.

#### SNTP

Simple Network Time Protocol.

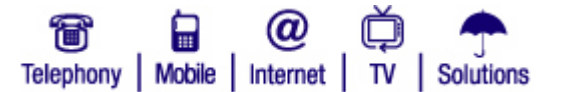

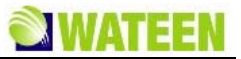

#### TCP/IP

Transmission Control Protocol/Internet Protocol: basic communication protocol of network communication, but TCP/IP defines one group of protocol, not only include TCP and IP.

#### UDP

User Data Protocol: packet exchanging communication protocol in internet, its default under layer protocol is IP, provide simple protocol mechanism when transfer information to another user.

#### WAN

Wide Area Network.

#### WiMAX

Worldwide Interoperability for Microwave Access.

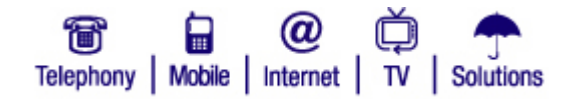